# QUALTRICS TRAINING

## Creating, Distributing and Analyzing Surveys

NATALIA ASSIS

# qualtrics.<sup>xx</sup>

Graduate School 10/20/2020

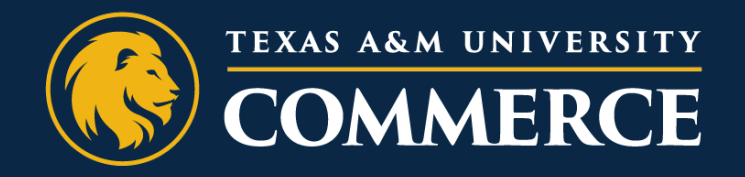

# OUTLINE

### 1. Intro

- a) What is Qualtrics?
- b) Resources
  - Poll
- 2. Create/access account
- 3. Creating Surveys
  - a) Setting up your survey
  - b) Adding questions

- 3. Distributing Surveys
  - a) Distribution channels
  - b) Data collection
  - c) Collaborate
- 4. Analyzing Surveys
  - a) Review results
  - b) Data export
- 5. Take home message

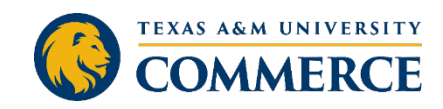

## INTRODUCTION

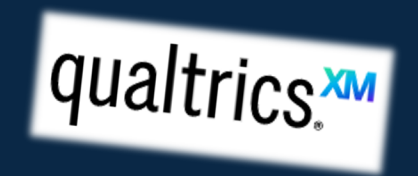

### • What is Qualtrics?

- An online software service that provides tools for designing, distributing and analyzing surveys.
- A survey tool the university has a site-wide license to use.
  - Satisfaction surveys
  - Academic Studies
  - Assessments in general)
  - Event Registrations
  - Rubrics
- Data collection in general

### Why Qualtrics?

- Meets stringent information security requirements not found in most free online survey tools.
- Has important quality control features, such as preventing multiple submissions from a single survey participant.

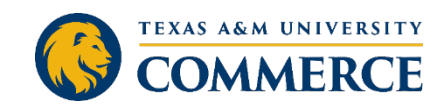

### RESOURCES

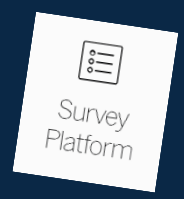

Visit the <u>QUALTRICS WEBSITE</u> for how-to information, short training videos, access to the <u>Qualtrics Community</u>, and other resources.

https://www.qualtrics.com/support

|                         |                                       |                                | REQUEST DEMO                                                      |                       |                |                  |                                    |                  |
|-------------------------|---------------------------------------|--------------------------------|-------------------------------------------------------------------|-----------------------|----------------|------------------|------------------------------------|------------------|
|                         |                                       | What can we help you with?     | Q Contact Support                                                 |                       |                |                  |                                    |                  |
| / Platform              | SURVAY Pagin                          |                                | - apport                                                          |                       |                |                  |                                    |                  |
| NG STARTED              | eurvey basic (                        | )verview                       | P to man                                                          |                       |                |                  |                                    |                  |
| ING YOUR ADDA           | WHAT'S ON THIS PAGE:                  |                                |                                                                   |                       |                |                  |                                    |                  |
| TO FOOR ACCOUNT         | About the Survey Editor               | XM SUPPORT                     |                                                                   |                       |                |                  |                                    |                  |
| ATION FOR SURVEY TAKERS | Block Basics<br>Question & Edition D  | > ExpertPosition               |                                                                   | Wh                    | at can we bol  | 0.110.111        |                                    |                  |
| S PAGE                  | Toolbar Basics                        | - ibui trieview                | and it is                                                         |                       | and the file   | you with?        | <b>Q</b> 0                         | Contact Sup      |
| В                       | Banner Notifications<br>FAOs          | > Look & Feel                  | quaitrics.***                                                     |                       | Projects       | Contarts         |                                    |                  |
| Basic Overview          |                                       | > Survey Options               | > 🗖 🔳 💷 Starred 🐷                                                 |                       |                | ALIONS           | Library Admin H                    | *0 <b>*</b> @    |
| ublishing & Versions    | A.1                                   | > Block Options                | Starred                                                           |                       |                |                  | h projecta                         | nate new project |
| uestions                | About the Survey                      | > Survey Flow                  | Survey 2<br>Geography Test                                        |                       |                |                  |                                    |                  |
|                         | Surveys are created and edited in the |                                | Modified May 7, 2020                                              | Active<br>Status      | 7<br>Questions | 3                | Close                              |                  |
| Options                 | From the Projects page, open the Su   | > Survey Tools                 | Demographics_Reference_Survey (Quotas) +<br>Modified Apr 20, 2020 | Active                | 5              | nesponses        | Collaborate<br>Reveal in folder    |                  |
| ew                      |                                       | Preview Survey                 | Satisfaction_Data                                                 | Status                | Questions      | 350<br>Responses | Rename project                     |                  |
|                         | qualtrics. <sup>xxx</sup>             | lesting/Editing Active Surveys | Modified Apr 20, 2020                                             | Active                | 6<br>Questions | 25               | Edit survey 3                      |                  |
|                         | C E Starred v                         | Using Logic                    | Old_Fashioned_Burgers_and_Ice_Cream +                             | Active                | 2              | nesponses        | Preview survey<br>Translate survey |                  |
|                         |                                       | Repartie of V                  | 1 Choose Create new project                                       |                       | 2              | 102              | Distribute survey                  | ***              |
|                         |                                       | Actions -                      | 2 Clicker                                                         |                       |                |                  |                                    |                  |
|                         |                                       | ACTIONS TAB                    | <ul> <li>Click on any existing project in you</li> </ul>          | r Projects List       |                |                  |                                    |                  |
|                         |                                       | > DISTRIBUTIONS TAB            | 3 Pick Edit Survey from the actions                               | dropdown manu         |                |                  |                                    |                  |
|                         |                                       |                                | A                                                                 | in a second filleriu. |                |                  |                                    |                  |

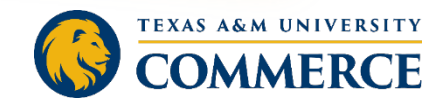

# QUICK POLL

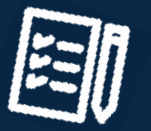

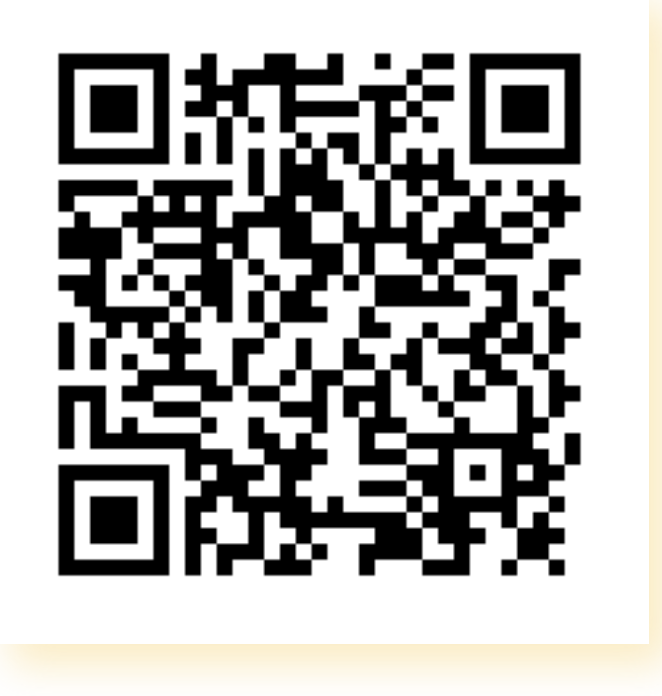

• *Click the link* in the chat box,

#### or

• Use your *phone* camera to *scan the QR code*.

<u>https://tamuc.co1.qualtrics.com/jf</u> <u>e/form/SV\_3xyPaUmFBGx1pt3</u>

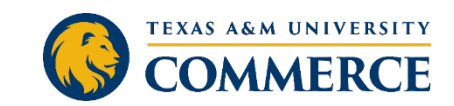

## **ONLINE REPORT**

• Let's check the results! ONLINE REPORT

• Public Report Link

https://tamuc.co1.qualtrics.com/reports/public /dGFtdWMtNWY4Y2NkYmUwYWRkYTcwMDBI MjMyNDJILVVSXzNnYIBXbVczRHBzOWtZbA==

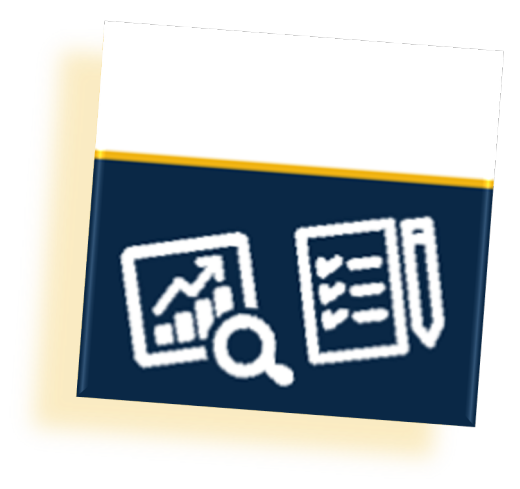

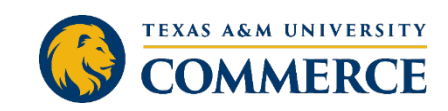

# PARTICIPANT QUESTIONS

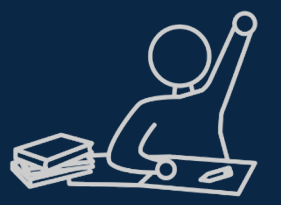

- Most answers covered during this presentation
  - Relevant to all questions
- Helpful resources for questions not directly answered
- Opportunity to suggest additional topics
  - Webinar Evaluation Survey

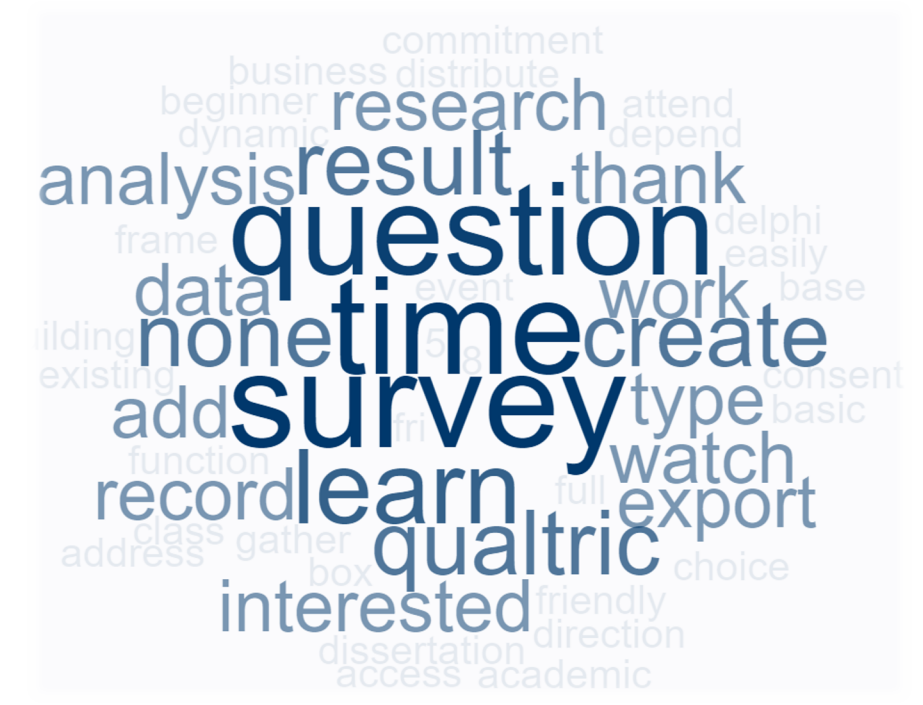

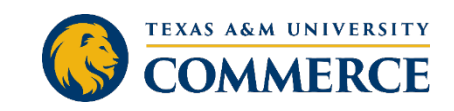

### ACCESS QUALTRICS

- 1. myLEO
- 2. Direct link/URL
- 3. A&M-Commerce website

#### Student:

#### **Student Faculty/Staff:**

Same credentials used to log in to the myLeo portal.

Use your active directory credentials (LastnameFirstname)

Use the same credentials when signing in to Qualtrics, to make sure you don't end up with two different accounts (student and staff email, for example).

If you have questions about logging in please e-mail helpdesk@tamuc.edu or call (903)468-6000

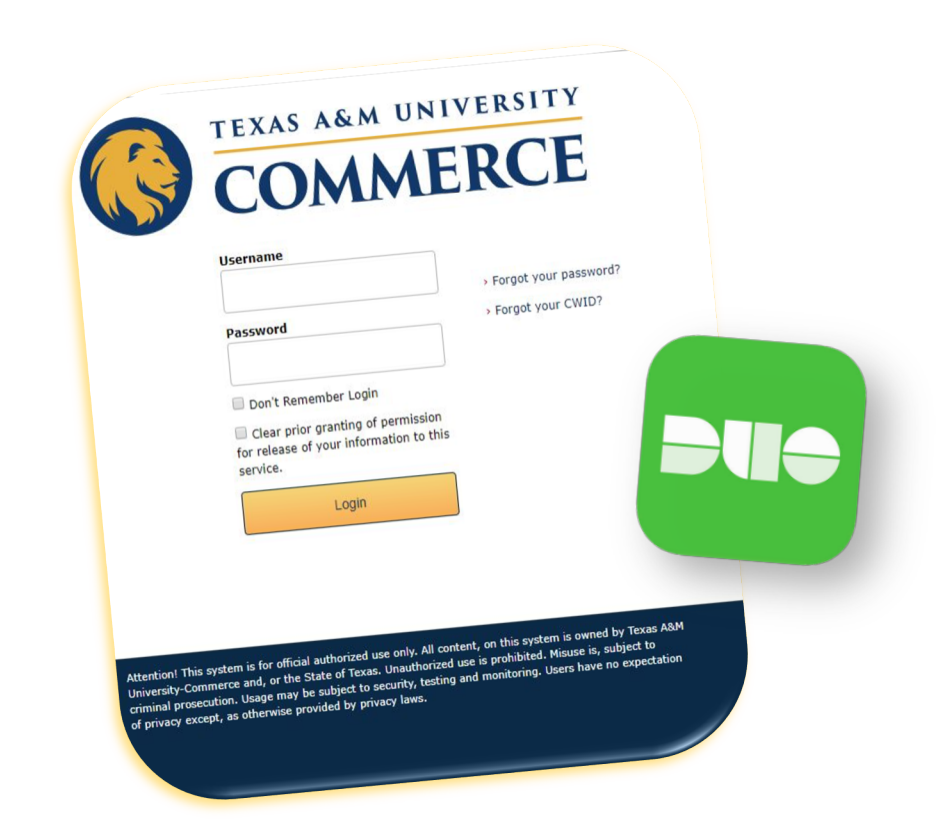

# ACCESS | myLEO

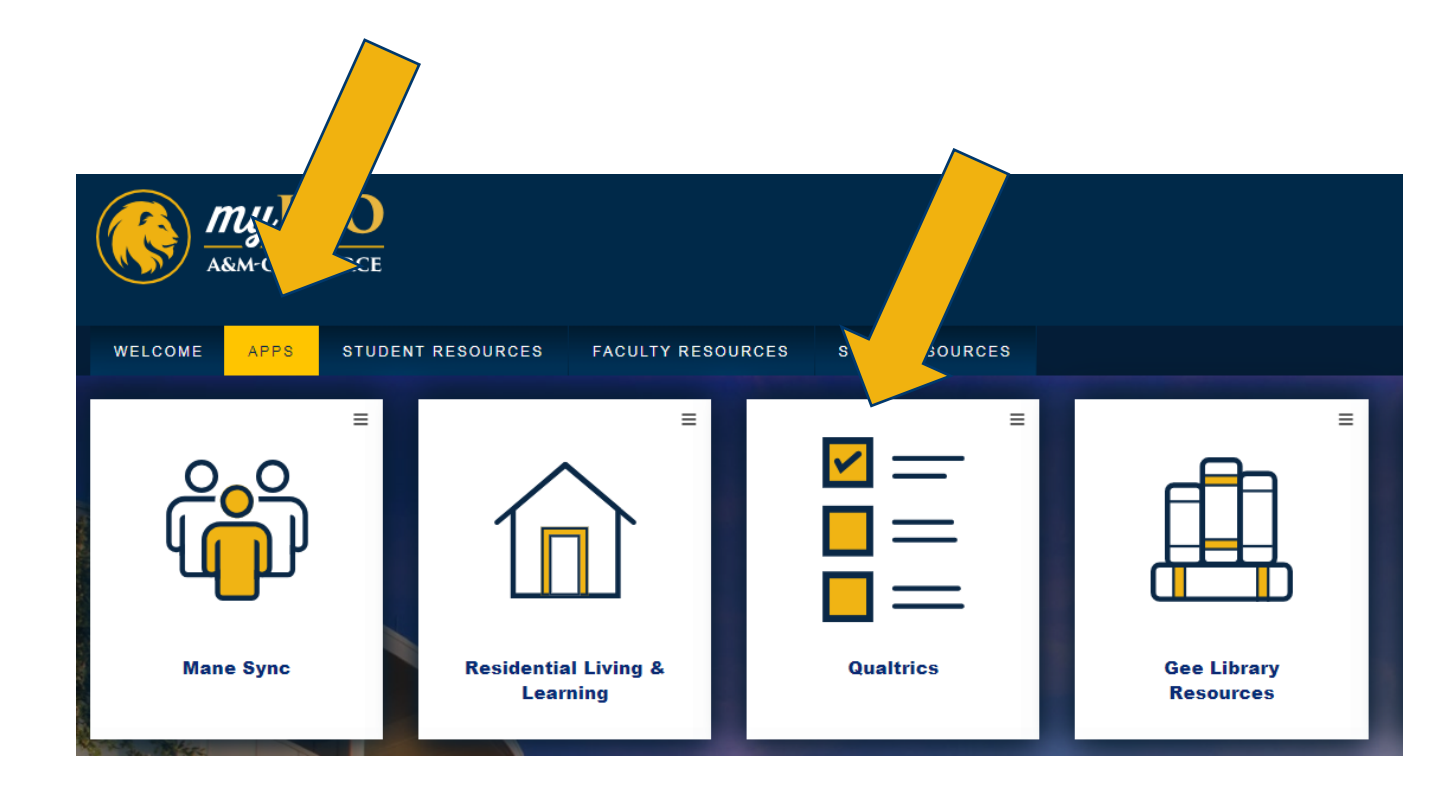

- 1. myLEO
- 2. Direct link/URL
- 3. A&M-Commerce website

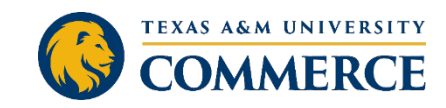

# ACCESS | DIRECT LINK

### 1. myLEO

- 2. Direct link/URL
  - Bookmark
- 3. A&M-Commerce website

### tamuc.qualtrics.com

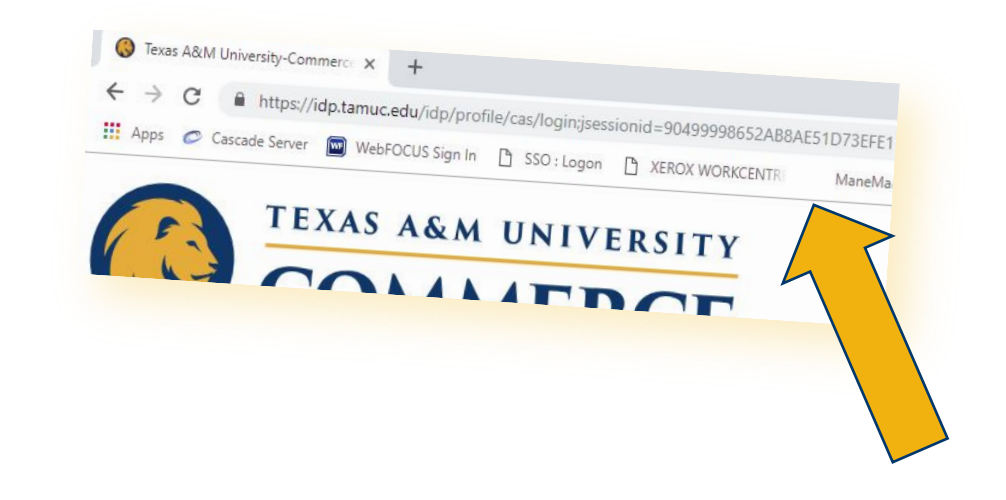

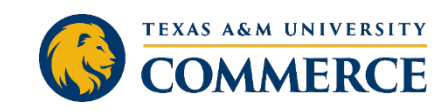

## ACCESS | A&M-COMMERCE WEBSITE

#### Home > Main Menu > Search Bar > Office of Academic Technology > Surveys > Qualtrics

https://www.tamuc.edu/facultyStaffServices/academictechnology/assessment/qualtrics.aspx

| COMMERCE                                      | About Us Admissions Academics Graduate School Researc                              |
|-----------------------------------------------|------------------------------------------------------------------------------------|
| Home > Faculty & Staff Services > Academic Te | schnology > Surveys > Qualtrics                                                    |
| SURVEYS                                       | QUALTRICS                                                                          |
| Surveys                                       | Qualtrics is a survey tool that the university has a site-wide license to use. The |
| Access Reports                                | log-in page is here: <u>https://tamuc.gualtrics.com/</u>                           |
| Qualtrics                                     | If you're a faculty member, log on using your Active Directory credentials         |
|                                               | (Lastnamefirstname). If you're a student, use the same credentials you would       |
|                                               | use to log in to the myLeo portal. Always use the same credentials when signing    |
|                                               | in to Qualtrics, to make sure you don't end up with two different accounts. If you |
|                                               | have questions about log-ins or your log-in doesn't work, please e-mail            |
|                                               | <u>helpdeskl@tamuc.edu</u> or call (903) 468-6000.                                 |
|                                               | There are some great training resources for Qualtrics on Atomic Learning, a        |
|                                               | faculty-only resource website. Faculty can access those resources at these         |
|                                               | links:                                                                             |
|                                               | Qualtrics - Basics                                                                 |
|                                               | Qualtrics - Advanced                                                               |
|                                               |                                                                                    |
|                                               |                                                                                    |
|                                               |                                                                                    |

1. myLEO

- 2. Direct link/URL
- **3.** A&M-Commerce website
  - Office of Academic Technology

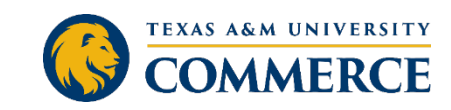

# ACCESS | ACCOUNT

- 1. Click "I accept" when prompted to agree to the terms of service
- 2. Choose "Blank Survey Project" from the Research Core menu

If you have questions about logging in please e-mail helpdesk@tamuc.edu or call (903)468-6000

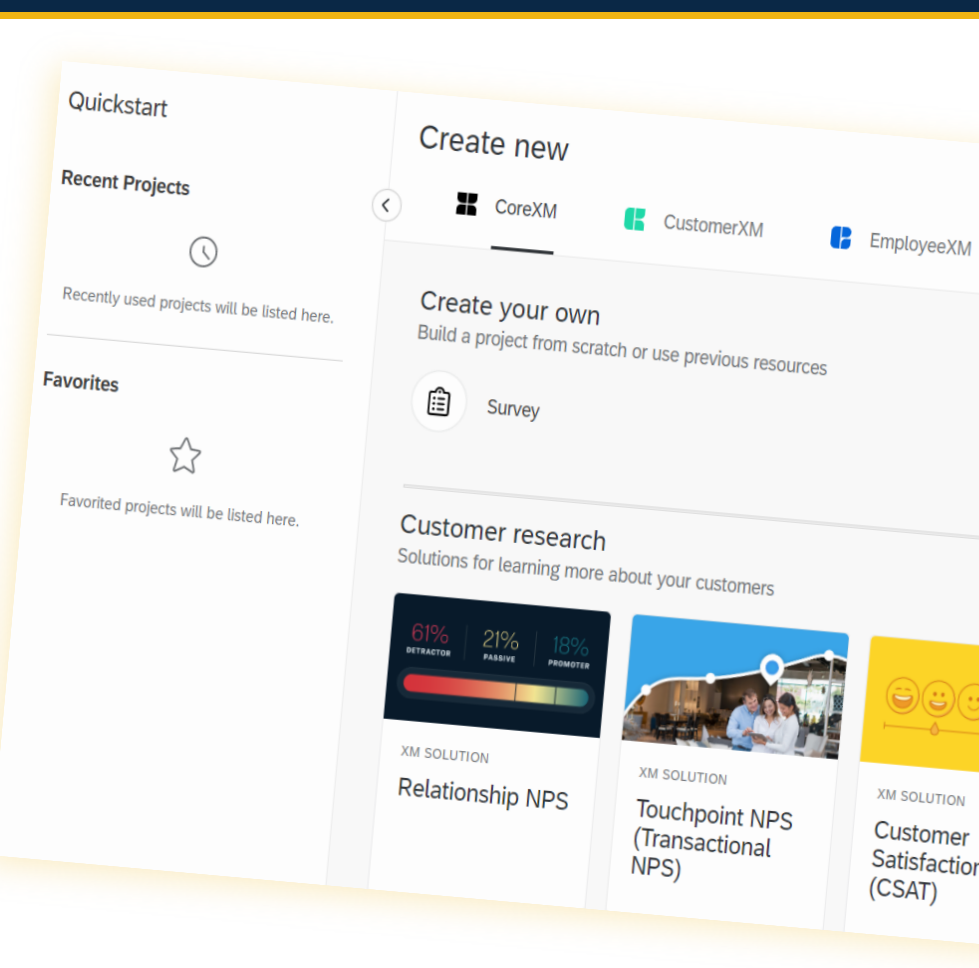

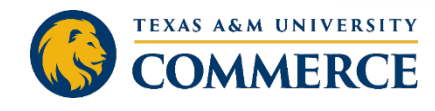

## WHERE TO START

- Before you start...
- Tips for Designing Your Survey
  - Start with a Word document
  - Backward Design
    - What is my objective/what question am I trying to answer?
    - From whom do I need information to answer these questions?
- Will these questions result in actionable data?

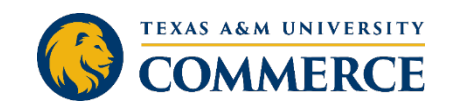

## CREATING SURVEYS IN QUALTRICS

| qualtrics. <sup>xm</sup>                                              |                  | Projects Contac       | ts Actions Libra      | ıry Admin Help                                     | ۵          |
|-----------------------------------------------------------------------|------------------|-----------------------|-----------------------|----------------------------------------------------|------------|
| >                                                                     |                  |                       |                       | Create ne                                          | ew project |
| Starred                                                               |                  |                       |                       |                                                    |            |
| Geography Test *<br>Modified May 7, 2020                              | Active<br>Status | <b>7</b><br>Questions | <b>3</b><br>Responses | Close<br>Collaborate                               | •••        |
| Survey Demographics_Reference_Survey (Quotas) * Modified Apr 20, 2020 | Active<br>Status | 5<br>Questions        | 350<br>Responses      | Reveal in folder<br>Rename project<br>Copy project |            |
| Survey Satisfaction_Data * Modified Apr 20, 2020                      | Active<br>Status | 6<br>Questions        | 25<br>Responses       | Edit survey 3<br>Preview survey                    |            |
| Survey Old_Fashioned_Burgers_and_Ice_Cream *                          | Active           | 2                     | 102                   | Translate survey<br>Distribute survey              |            |

- Surveys are created and edited in the survey editor.
  - 1. Choose **Create new project**.
  - 2. Click on any existing project in your **Projects List**.
  - 3. Pick **Edit Survey** from the actions dropdown menu.

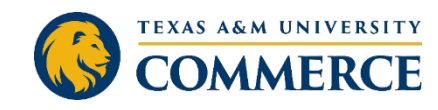

## SURVEY QUESTIONS

- Once you've created your survey, you're ready to start building.
- To add another question, hover over an existing question and click the green plus (+) buttons, or select Create a New Question again.

| 2015                                        |                              |
|---------------------------------------------|------------------------------|
|                                             | Change Question Type         |
| Question Block                              | ° = Multiple Choice          |
| ow satisfied are never in                   | Block Options V Choices      |
| settened are you with our product?          | 😑 6 🕂 Edit Multiple          |
| Dissatisfied                                | Automatic Choices            |
| Somewhat dissatisfied                       |                              |
| Neutral                                     | Answers                      |
| Somewhat satisfied                          | Single Answer                |
| Cotton (                                    | Multiple Answer              |
| Very satisfied                              | More                         |
|                                             | Position                     |
|                                             | <ul> <li>Vertical</li> </ul> |
|                                             | O Horizontal                 |
| Import Questions From Create a New Question | More                         |
|                                             | Validation Options           |
|                                             |                              |

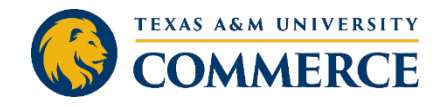

Force Response

# **QUESTION TYPES**

| 2     | Click to w                               | nite Chouse                     | A Descriptive Text    | C Graphic                 |
|-------|------------------------------------------|---------------------------------|-----------------------|---------------------------|
|       | Click                                    | Static Content                  | 7 <b>x</b>            |                           |
|       | Click                                    | Standard Questions              | • — Multiple Choice   | ●  ○<br>○  ● Matrix Table |
| Q2    | Click to                                 |                                 | A Text Entry          | E Slider                  |
| Click | O Click                                  | ck<br>ck<br>specialty Questions | 2 Rank Order          | ● ○ ● Side by Side        |
|       | <ul><li>Click</li><li>Click</li></ul>    |                                 | Constant Sum          | Pick, Group, and Rank     |
|       |                                          | Cherry 1                        | Hot Spot              | 💧 Heat Map                |
|       | Click to                                 |                                 | Graphic Slider        | 🕙 Gap Analysis            |
| ~     | Olick                                    |                                 | \min Drill Down       | NPS Net Promoter Score®   |
|       | Click                                    |                                 | Highlight             | Signature                 |
| ✓ Q4  | Click to                                 | Advanced                        | ( Timing              | Meta Info Question        |
| ¢     | <ul> <li>Click</li> <li>Click</li> </ul> | c.                              | File Upload           | Screen Capture            |
|       | Click                                    | O Click                         | Captcha Verification  |                           |
|       |                                          |                                 | Import Questions From | + Create a New Question ~ |

- Descriptive text
  - Thank you for providing us with your feedback on XXX by entering your responses to the questions below:
- Multiple choice
  - Overall, how satisfied are you with the service of XXX department? (e.g. 1-5)
- Matrix
  - Please tell us about your level of satisfaction with the following services of our department (list of items)

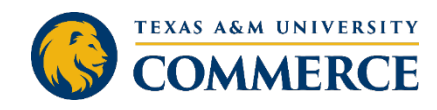

## LOGIC AND FLOW

### Display Logic

- Were you able to find the information you were looking for on our webpage?
  - Yes/No

### • Display Logic = If no

- Please describe what information you would like to see available on our website
  - Text Type
- Display Logic = If yes
  - Which resources on our website were beneficial to you? (Multiple answer
    - Multiple choice

### • Skip Logic

- Have you used the services of XXX department? Yes/No
- Skip to end of survey
- Alternatively, could skip to end of "block" if using multiple blocks

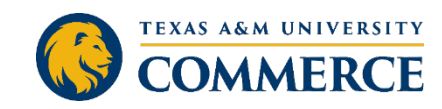

# FORMATTING QUESTIONS

### Look and Feel

- Formatting Questions
  - Rich Content Editor
  - Insert Graphic/Video/Piped Text/Link
- Look and Feel Old/New Editor
  - Next button
  - Progress bar
  - Fonts
  - Header/Footer
  - Theme
- Preview Options and Publish

### Survey Options

- Back button
- Survey protection
- Survey expiration
- Custom end of survey message
- Show response summary
- Redirect

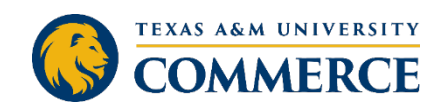

## STAY TUNED!

### Graduate Student Professional Development Plan {MAXIMIZE} Your Investment

### https://pd.education/

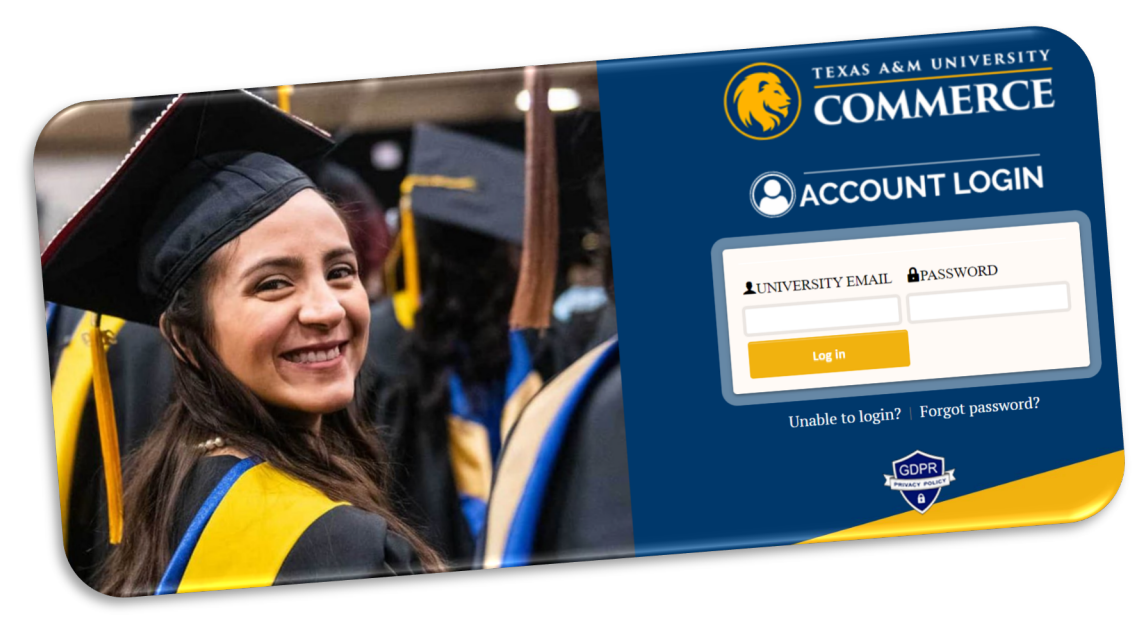

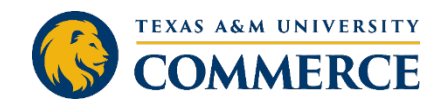

### THANK YOU!

#### Natalia Assis, MBA, MS

Educational Psychology PhD Student

Graduate Research Assistant to the Dean

**Graduate School** 

Email: Natalia.Assis@tamuc.edu

Jennifer L. Schroeder, PhD Dean Graduate School P: 903.886.5159

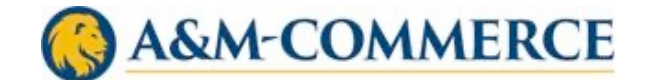

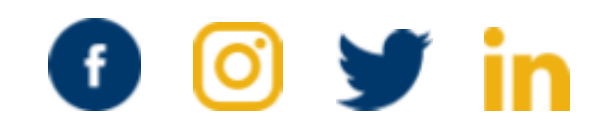

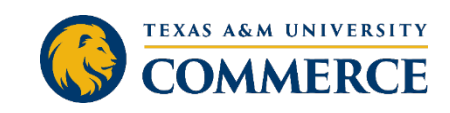